## MASSACHUSETTS INSTITUTE OF TECHNOLOGY HAYSTACK OBSERVATORY

WESTFORD, MASSACHUSETTS 01886

11 August 2010

Telephone: 781-981-5400 Fax: 781-981-0590

To: Mark 5 Development Group

From: Dan L. Smythe

Subject: Cloning system disks

I describe here how I cloned a 250-GB system disk to a 128-GB solid state disk, by reducing the size of the original sdal partition to fit on the new 128-GB disk, and copying the root partition (sdal) to the new disk. I am sure there are other, perhaps better, ways to do this; but this way worked for me. Note that in general it is not safe to use parted or dd on a mounted file system, so you will need to boot from a CD to make the clone.

Here is a general outline of the procedure:

- 1) Use fdisk or sfdisk to determine the size of the new disk.
- 2) Use parted to resize the partitions on the old disk to fit the new disk.
- 3) Use sfdisk to create identical partitions on the new disk
- 4) Use dd to copy the root partition from the old disk to the new disk.
- 5) Use grub-install to install grub on the new disk.

It is a good idea to update the OS before making the clone. If the Field System is installed, you can use /etc/cron.weekly/apt-get or /usr2/fs/etc\_cron.weekly\_apt-get to download and install Debian security updates.

Power down the system and install the new disk as SATA1, where the original OS disk is SATA0.

Use fdisk -lu to get the sizes of the existing partitions, and the size of the new disk. For example:

# fdisk -lu /dev/sda

Disk /dev/sda: 250.0 GB, 250059350016 bytes 255 heads, 63 sectors/track, 30401 cylinders, total 488397168 sectors Units = sectors of 1 \* 512 = 512 bytes

| Device    | Boot | Start     | End       | Blocks    | Id | System               |
|-----------|------|-----------|-----------|-----------|----|----------------------|
| /dev/sda1 | *    | 63        | 483090614 | 241545276 | 83 | Linux                |
| /dev/sda2 |      | 483090615 | 488392064 | 2650725   | 5  | Extended             |
| /dev/sda5 |      | 483090678 | 488392064 | 2650693+  | 82 | Linux swap / Solaris |

# fdisk -lu /dev/sdb

Disk /dev/sdb: 128.0 GB, 128035676160 bytes 255 heads, 63 sectors/track, 15566 cylinders, total 250069680 sectors Units = sectors of 1 \* 512 = 512 bytes Use df -h to confirm that the space Used on the original disk will fit on the new disk. If there's not enough space, you'll need to erase some files to make it fit.

Boot from a CD before using parted or dd to insure the original system disk is not mounted (inactive) while resizing or copying.

Use parted to reduce the size of the sdal partition to fit the new disk; it will take a long time if the new disk is a lot smaller than the old one. Don't forget to allow space for the sda5 swap partition on the new disk. For example

parted /dev/sda print parted /dev/sda resize 1 .0323 125000 Note that for parted, the units are MB. Use fdisk -lu to check the new partition size. Use sfdisk -d to save a copy of the partition layout: # sfdisk -d /dev/sda > ~/backup-sda.sf # cat ~/backup-sda.sf # partition table of /dev/sda unit: sectors /dev/sdal : start= 63, size=244139742,

/dev/sda1 : start= 63, size=244139742, Id=83, bootable
/dev/sda2 : start=483090615, size= 5301450, Id= 5
/dev/sda3 : start= 0, size= 0, Id= 0
/dev/sda4 : start= 0, size= 0, Id= 0
/dev/sda5 : start=483090678, size= 5301387, Id=82

Note the gap between the end of sdal and the beginning of sdal that was created when you used parted to resize sdal.

Now make a copy of this partition layout file. This new layout file will be edited and used to partition the new disk.

# cp backup-sda.sf new-sdb.sf

Edit new-sdb.sf to make the partitions fit on the new disk. Don't forget to change all the sdas to sdb [:%s/sda/sdb]:

```
# cat ~/new-sdb.sf
# partition table of /dev/sdb
unit: sectors
/dev/sdb1 : start= 63, size=244139742, Id=83, bootable
/dev/sdb2 : start=244139805, size= 5301450, Id= 5
/dev/sdb3 : start= 0, size= 0, Id= 0
/dev/sdb4 : start= 0, size= 0, Id= 0
/dev/sdb5 : start=244139868, size= 5301387, Id=82
```

Note the 63-sector difference between the start of sdb2 and sdb5, to make room for the partition table of the extended partition. Note also that the size of sdb5 must be 63 sectors smaller than sdb2.

Use sfdisk to partition the new disk according to the new layout:

# sfdisk /dev/sdb < new-sdb.sf</pre>

Be careful; if you type sda instead of sdb, you will corrupt your old system disk.

Verify the new partitions on the new disk (sdb):

# fdisk -lu /dev/sdb Disk /dev/sdb: 128.0 GB, 128035676160 bytes 255 heads, 63 sectors/track, 15566 cylinders, total 250069680 sectors Units = sectors of 1 \* 512 = 512 bytes Device Boot Start End Blocks Id System /dev/sdb1 \* 63 244766339 /dev/sdb2 244139805 249441254 /dev/sdb5 244139868 249441254 122069871 83 Linux 2650725 5 Extended 244139868 249441254 /dev/sdb5 2650693+ 82 Linux swap / Solaris

Warning: Do not try to boot the new disk before installing grub on the new disk with the grubinstall step below. More than once, I destroyed my partition table, and had to start over, before I figured out what corrupted the partition table.

Use dd to copy the root partition from the old system disk to the new disk, for example:

dd if=/dev/sdal of=/dev/sdbl bs=64k

The block size is not critical; it just affects the speed of the dd copy. Note that it will take a long time to copy the root partition. It took about 45 minutes to copy a 122-GB partition (50 MB/s).

The final step is to install grub on the new disk. Warning: Do not try to boot the new disk before completing this step. More than once, I destroyed my partition table, and had to start over, before I figured out what corrupted the partition table.

Run halt and power down the system, remove the old OS disk, and replace the old OS disk with the new one, and restore power with the CD still in the drive.

The purpose of the 2 commands below is simply to make the grub-install command in the /sbin/ directory on the sdal system image available for execution.

# mkdir /mnt/sysimage
# mount /dev/sdal /mnt/sysimage

Now make your newly mounted directory the root (or parent) directory. This you do by running the chroot command as follows:

# chroot /mnt/sysimage

To install the GRUB boot loader, execute the following command:

# grub-install --recheck /dev/sda

Now, finally, it is safe to enter reboot to reboot the new system disk.